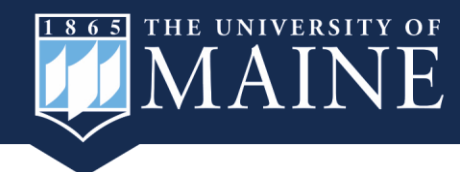

The Office of Institutional Research and Assessment offers a secure, internal, self-service interactive data dashboard for Student Evaluation of Teaching (SET) survey responses.

Access is managed at the user level. For access, email <u>ryan.a.weatherbee@maine.edu</u>. Each user (i.e. dean) will only be able to view SET data for their college.

To access the College Student Evaluation of Teaching dashboards:

- 1. Navigate to <u>College SET Dashboard UM</u> or <u>College SET Dashboard UMM</u>, depending on your campus.
- 2. Sign in with your existing UMaine email and password.

## Page Links:

• Info Button: select the info button to see basic instructions on how to use the SET dashboard.

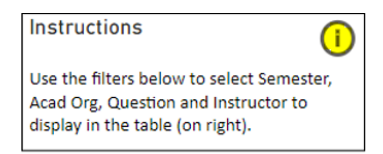

• To view a full list of the SET survey questions, click on "Link to Full Question Set" in the top right corner of the dashboard.

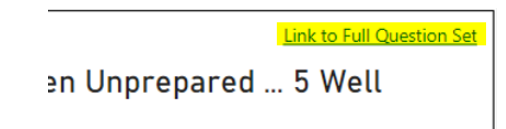

## Survey Responses:

The rating for each question will be described in the title.

Question Link to Full Question Set
Q01 How prepared was the instructor for class? (1 Often Unprepared ... 5 Well
Prepared)

The number of times each rating was answered by a student on the survey is listed in the table.

| Freq<br>of 1s | Freq<br>of 2s | Freq<br>of 3s | Freq<br>of 4s | Freq<br>of 5s |
|---------------|---------------|---------------|---------------|---------------|
| 1.00          | 0.00          | 1.00          | <b>8 00</b>   | 27.00         |
| 0.00          | 0.00          | 1.00          | 2.00          | 3.00          |
| 0.00          | 0.00          | 0.00          | 0.00          | 6.00          |

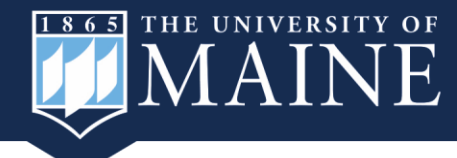

## Managing Filters:

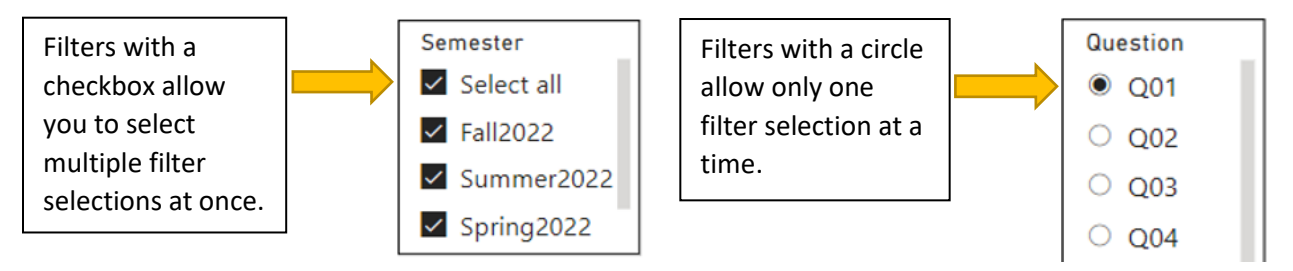

If you select more than one option in the Semester filter, the classes will have the semester they occur in their name (example below is blurred for security).

| Name of Professor<br>will be listed here | Fall2021                         |
|------------------------------------------|----------------------------------|
| Each class will be listed below          | Fall2022<br>Fall2022<br>Fall2022 |

To clear your filter selections, click on the arrow button in the bottom left corner of the dashboard.

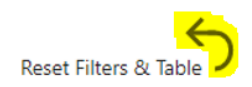

## Export and Copy:

Hover over the top right-hand corner of the table to view options.

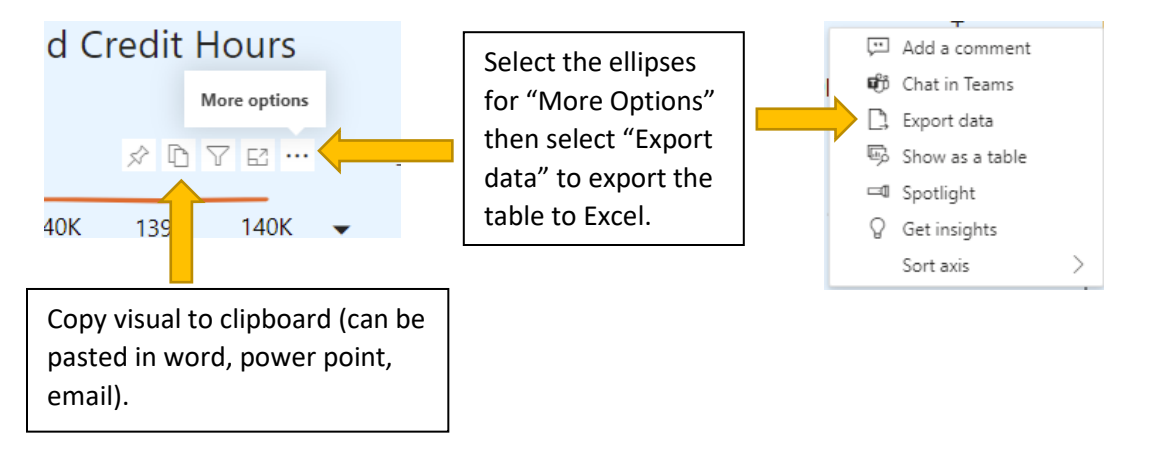

<u>Want to learn even more? Check out Power BI Help - Office of Institutional Research and Assessment -</u> <u>University of Maine (umaine.edu)</u> or email <u>ryan.a.weatherbee@maine.edu</u> with questions.